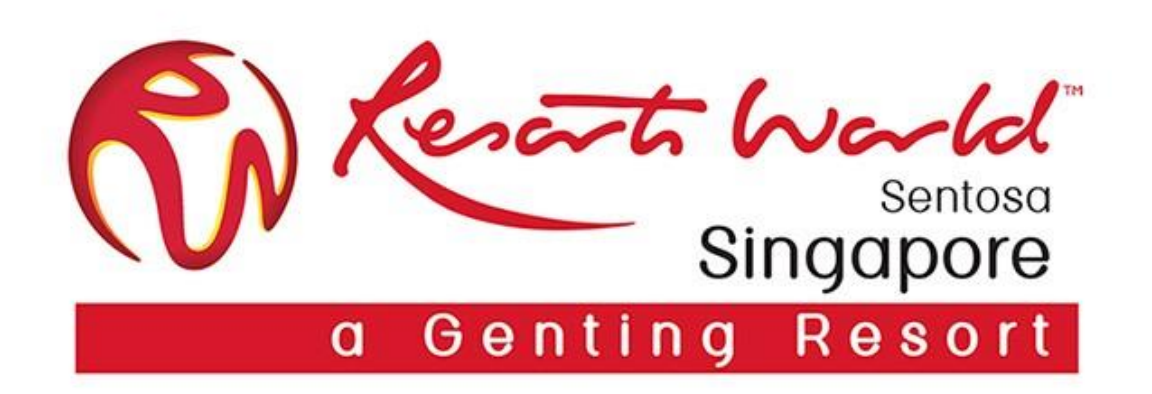

# **General Dashboard**

### **Standard Account Dashboard Overview**

| SAP Ariba Network - S                         | andard Account Upgrade                | MODE                           |                |             |                 |                      |                            | @ 🔽                                                                                                    |
|-----------------------------------------------|---------------------------------------|--------------------------------|----------------|-------------|-----------------|----------------------|----------------------------|----------------------------------------------------------------------------------------------------|
| Home Inbox V Ou                               | tbox ∨ Catalogs Reports               | Messages                       |                |             |                 |                      | Documents                  | ✓ Create ✓                                                                                                    |
|                                               |                                       |                                |                |             |                 |                      |                            | III C<br>Trends Refresh                                                                                                    |
| Orders, Invoices and Pay                      | ments                                 |                                |                |             | All Customers - | Last 200 Documents v | Now we're mobile.          | - My Sameria                                                                                                    |
| 6 0<br>Orders to Invoice Orders the<br>Attent | 0<br>t Need Invoices Rejected C<br>on | 3<br>Collaboration<br>Requests |                |             |                 |                      | Check it out.              | Techandres of the State of the State of the |
| Order Number Custome                          |                                       | Status                         | Amount         | Date ↓      | Amount Invoice  | d Action             |                            | Lo las derites                                                                                                    |
| EP4966 Resorts V                              | /orld at Sentosa Pte Ltd - TEST       | New                            | \$1,500.00 SGD | 6 Dec 2019  | \$0.00 SC       | GD Select -          | Tasks                      |                                                                                                    |
| EP4760 Resorts V                              | /orld at Sentosa Pte Ltd - TEST       | New                            | \$8,166.80 SGD | 18 Jul 2019 | \$0.00 SC       | GD Select -          | Update Profile Information | 39%                                                                                                    |
| EP4773 Resorts V                              | /orld at Sentosa Pte Ltd - TEST       | New                            | \$8,166.80 SGD | 30 May 2019 | \$0.00 SC       | GD Select -          |                            |                                                                                                    |
| EP4764 Resorts V                              | /orld at Sentosa Pte Ltd - TEST       | New                            | \$8,166.80 SGD | 27 May 2019 | \$0.00          | Select -             |                            |                                                                                                    |
| EP4748 Resorts V                              | /orld at Sentosa Pte Ltd - TEST       | Partially Invoiced             | \$8,166.80 SGD | 16 May 2019 | \$3,266.72 SC   | GD Select -          |                            |                                                                                                    |
| EP4744 Resorts V                              | /orld at Sentosa Pte Ltd - TEST       | Partially Invoiced             | \$8,166.80 SGD | 11 May 2019 | \$816.68 SC     | GD Select -          |                            |                                                                                                    |

SAP © 2019 SAP SE or an SAP affiliate company. All rights reserved.

SAP Ariba Privacy Statement Security Disclosure Terms of Use

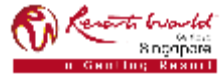

### **Standard Account Features**

- Dashboard view is restricted for Standard Account users. (Greyed out tabs, sections or selections indicate that you are not able to access.)
  - You can add up to 250 users to your AN account.
  - Inbox, Outbox, Catalogs & Reports tabs are greyed out.
  - Able to view up to last 200 documents.
  - If you are unable to find the initial PO email to process, click the "Select" drop-drown menu in the "Orders, Invoices and Payments" section on the Home page upon finding the required PO. Select the "Send me a copy to take action" option. An email copy of the order will be sent to you.

| SAP Ariba Netwo   | ork 🗸     | Standard Account                     | Jpgrade       | TEST MODE       |            |                |             |                 |        |                 |   |                     |                | ø             | <u>v</u> 1 |
|-------------------|-----------|--------------------------------------|---------------|-----------------|------------|----------------|-------------|-----------------|--------|-----------------|---|---------------------|----------------|---------------|------------|
| Home              | $\sim$    | Outbox 🗸 Catalog                     | s Repo        | orts Messages   |            |                |             |                 |        |                 |   |                     | Documents 🗸    | Create        | • ~        |
|                   |           |                                      |               |                 |            |                |             |                 |        |                 |   |                     |                |               | CRefresh   |
| Orders, Invoice   | s and     | Payments                             |               |                 |            |                |             | All Customers - | Last 2 | 200 Documents 🔻 |   | Now we're mob       | ile.           | - No Subartet |            |
| 5                 |           | 0 0                                  |               | 9               |            |                |             |                 |        |                 |   | Check it out.       |                | \$1.34K.co    | A          |
| Orders to Invoice | Orde<br>A | rs that Need Invoices R<br>Attention | ejected       | Purchase Orders | More       |                |             |                 |        |                 |   | App Store           | Google play    |               |            |
| Order Number      |           | Customer                             |               | Status          |            | Amount         | Date        | Amount Invo     | piced  | Action          |   |                     |                | 0.100.018     | Parts.     |
| EP4760            | 무         | Resorts World at Sentos              | a Pte Ltd - 1 | TEST New        |            | \$8,166.80 SGD | 18 Jul 2019 | \$0.00          | SGD    | Select -        |   | Tasks               |                |               |            |
| EP4773            | 무         | Resorts World at Sentos              | a Pte Ltd - 1 | TEST New        |            | \$8,166.80 SGD | 30 May 2019 | \$0.00          | SGD    | Select 🗸        |   | Update Profile Info | rmation        | 3596          |            |
| EP4764            | 무         | Resorts World at Sentos              | a Pte Ltd - 1 | TEST New        |            | \$8,166.80 SGD | 27 May 2019 | \$0.00          |        | Select 🔻        |   |                     |                |               |            |
| EP4748            | 무         | Resorts World at Sentos              | a Pte Ltd - 1 | TEST Partial    | y Invoiced | \$8,166.80 SGD | 16 May 2019 | \$2,450.04      | SGD    | Select +        |   |                     |                |               |            |
| EP4744            | 무         | Resorts World at Sentos              | a Pte Ltd - 1 | TEST Partial    | y Invoiced | \$8,166.80 SGD | 11 May 2019 | \$816.68        | SGD    | Select 🔻        |   |                     |                |               |            |
| EP4744            | 무         | Resorts World at Sentos              | a Pte Ltd - 1 | TEST Obsole     | ted        | \$8,166.80 SGD | 8 May 2019  | \$816.68        | SGD    | Select 🔻        |   | Action              |                |               |            |
| EP4743            | 무         | Resorts World at Sentos              | a Pte Ltd - 1 | TEST Obsole     | ted        | \$8,166.80 SGD | 7 May 2019  | \$0.00          | SGD    | Select 🔻        |   | Select 🗸            | Tasks          |               |            |
|                   |           | -                                    |               |                 |            |                |             |                 |        |                 | - | Send me a copy      | to take action |               |            |

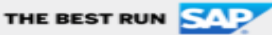

Privacy Statement

VENDOR 10140v2 (VENDOR10140v2@gmail.com) last visited 18 Nov 2019 10:15:05 PM | VENDOR10140v2 | AN01445837822-T

Reports Workd

#### Security Disclosure Terms of U PRIVATE & CONFIDENTIAL

All information herewith is privileged/ confidential and subjected to reviews, and should not be disclosed out of the intended distribution list.

© 1996-2019 Ariba, Inc. All rights reserved.

### Standard Account (SA)

- You may customize the options to view on the dashboard. (Maximum up to 4 tiles per dashboard.)
- Click on "More" to view more options and click on "Manage Default Tiles" to select.

| Orders, Invoice                                     | es and Payments                                                                            |                        |                                   |                          | All Customers - L                    | Last 200 Documents +             |
|-----------------------------------------------------|--------------------------------------------------------------------------------------------|------------------------|-----------------------------------|--------------------------|--------------------------------------|----------------------------------|
| 5<br>Orders to Invoice                              | 0 0<br>Orders that Need Invoices Rejected<br>Attention                                     | 9<br>Purchase Orders   | More                              |                          |                                      |                                  |
| Order Number                                        | Customer                                                                                   | Status                 |                                   |                          |                                      |                                  |
| EP4760                                              | Resorts World at Sentosa Pte Ltd - TEST                                                    | New                    | 2<br>Collaboration                | 0<br>New Early Payment   | 6<br>Invoices                        | 4<br>Invoices Pending            |
| EP4773<br>EP4764                                    | Resorts World at Sentosa Pte Ltd - TEST<br>Resorts World at Sentosa Pte Ltd - TEST         | New                    | Requests                          | Offers                   |                                      | Payment                          |
| EP4748<br>EP4744                                    | Resorts World at Sentosa Pte Ltd - TEST<br>Resorts World at Sentosa Pte Ltd - TEST         | Partially<br>Partially | 2<br>Invoices Pending<br>Approval | 3<br>New Purchase Orders | 0<br>Payments that Need<br>Attention | 0<br>Payments Receive            |
|                                                     |                                                                                            |                        |                                   |                          |                                      |                                  |
| THE BEST RUN<br>VENDOR 10140v2<br>SAP Ariba Privacy | VENDOR10140v2@gmail.com) last visited 18 Nov<br>Statement Security Disclosure Terms of Use | 2019 10:15:05 PM   V   | 0<br>Pinned Documents             | 3<br>Orders to Confirm   | 3<br>Orders to Ship                  | 0<br>Orders with Servic<br>Lines |
|                                                     |                                                                                            |                        | 9                                 |                          |                                      | a.                               |

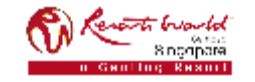

#### **PRIVATE & CONFIDENTIAL**

### **Standard Account (SA) : Collaboration**

- The Sourcing Buyer needs to invite you to collaborate before you are able to view the "Collaboration Requests".
- To locate the "Collaboration Requests", click on "More" to view more options.

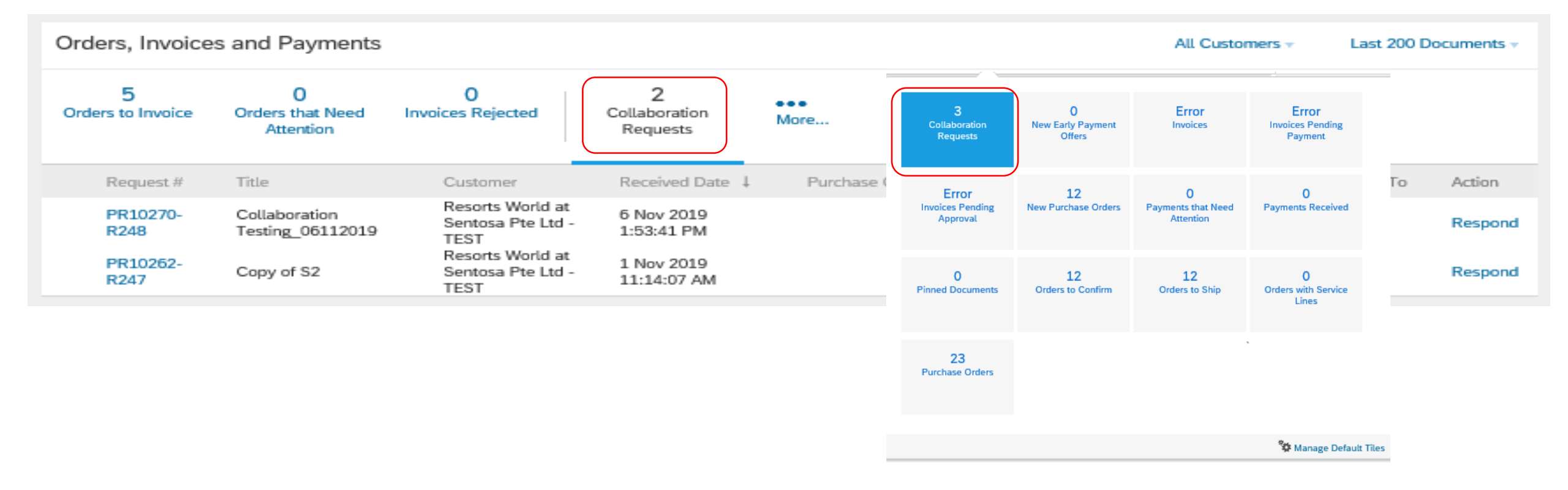

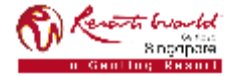

### **Standard Account (SA) : Trends**

- Supplier is able to view the trends of:-
  - Purchase Order by Volume,
  - Purchase Order by Amount,
  - $\circ$  Outstanding Invoices.

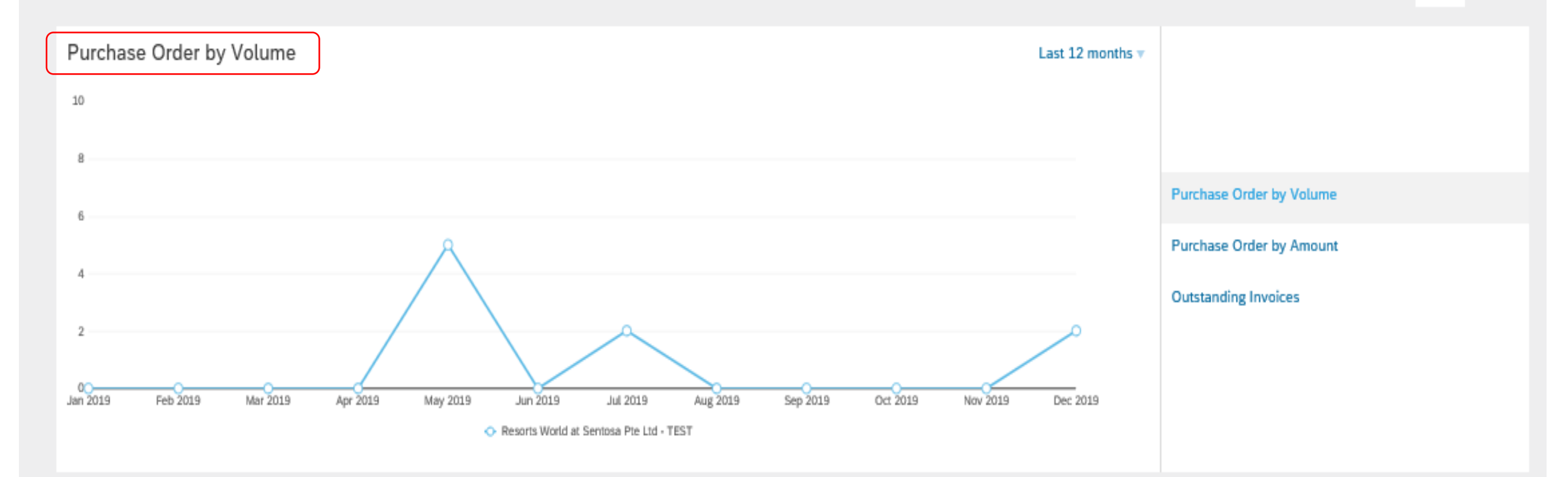

лı

Trends

C

Refresh

### South Conto

#### **PRIVATE & CONFIDENTIAL**

### **Standard Account (SA) : Trends**

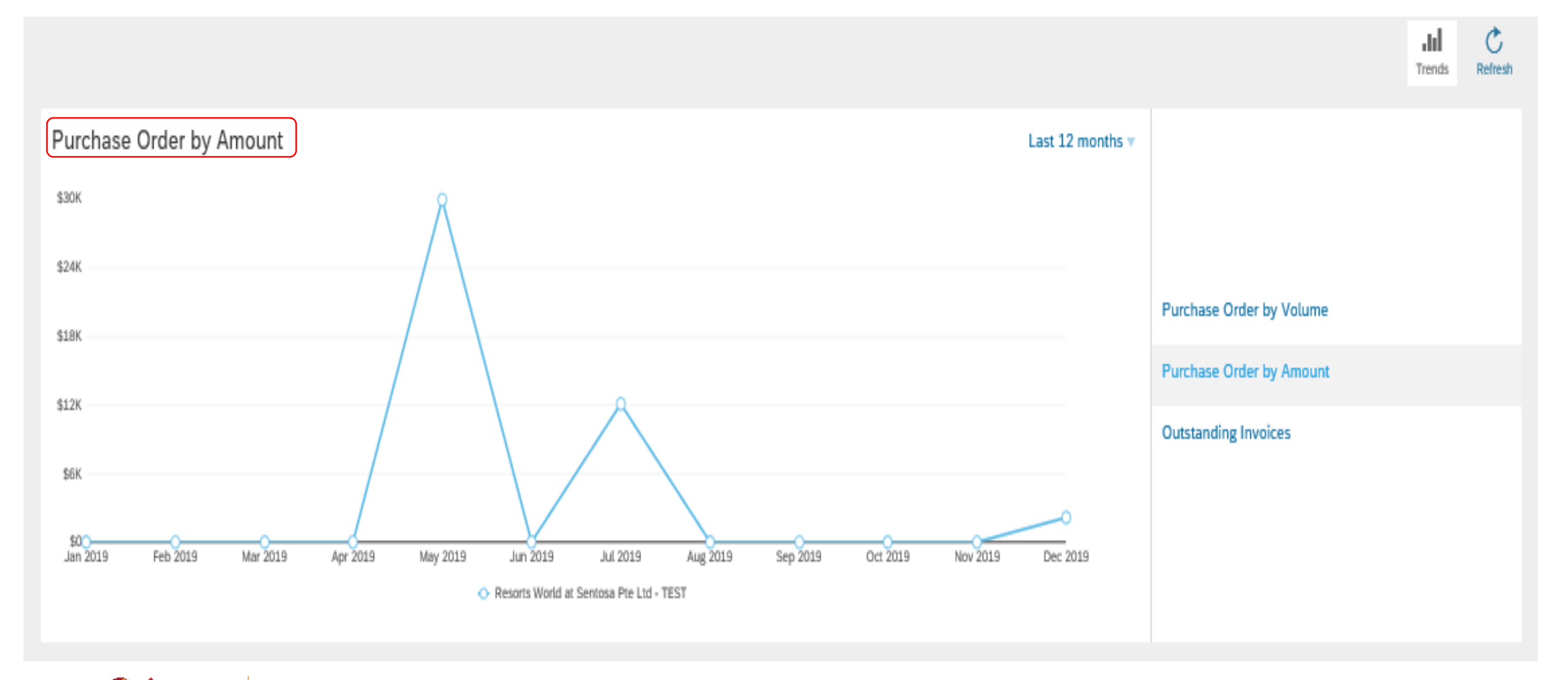

### PRIVATE & CONFIDENTIAL

### **Standard Account (SA) : Trends**

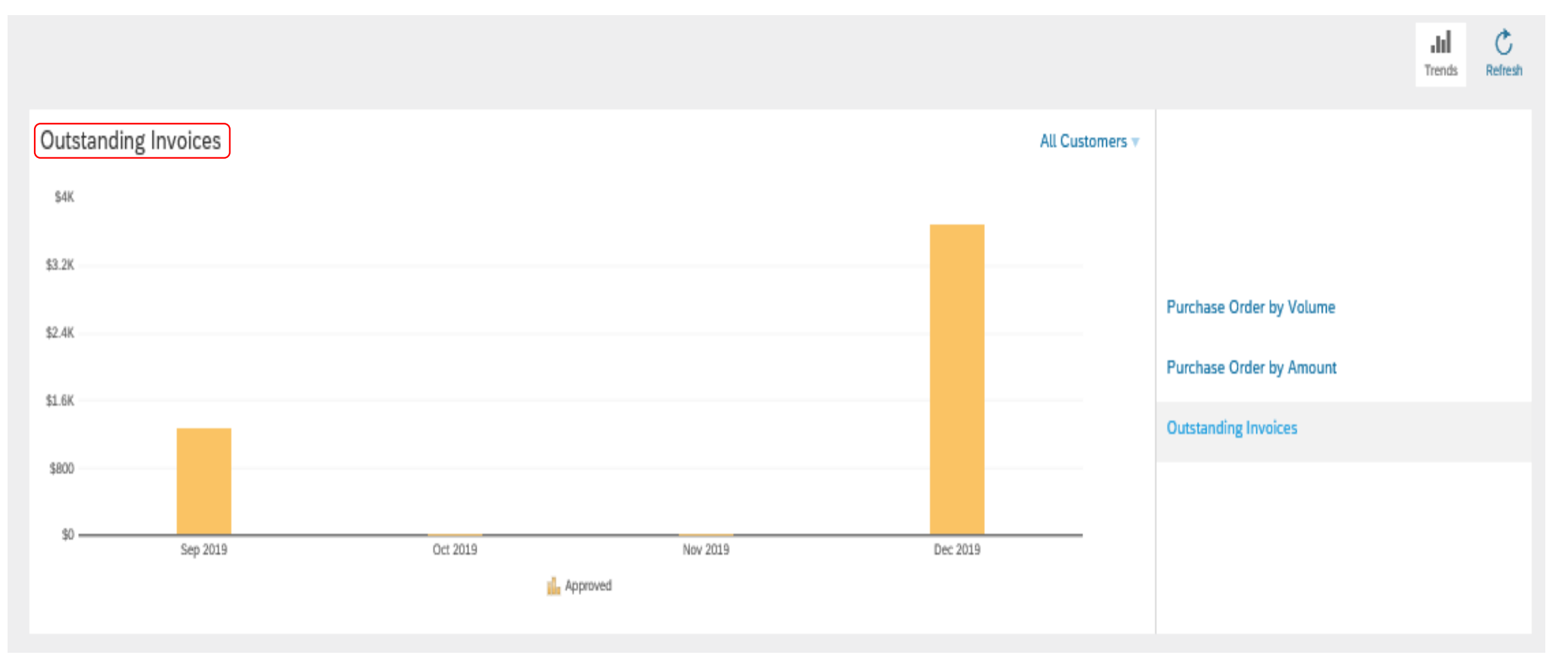

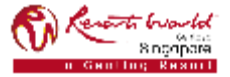

# **Standard Account Registration**

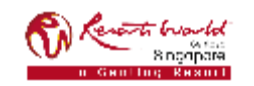

## Standard Account (SA)

| Process                                                                                                    | How does it look like?                                                                                                    |  |  |  |  |  |
|----------------------------------------------------------------------------------------------------|----------------------------------------------------------------------------------------------------|--|--|--|--|--|
| Interactive PO received containing first order from RWS.                                                                                                    |                                                                                                    |  |  |  |  |  |
| Click the "Process Order" button in the interactive email.                                                                                                    | From: Atika Network (maillocordersender and Bansmita atika com)         Networksy: Nay 115, 2019 T12477         With the Network (maillocordersender and Bansmita atika com)         Value 2019 T12477         With the Network (maillocordersender and Bansmita atika com)         Subjects: Resorts World at Sentosa Pte Ltd sent a new Purchase Order EP11111         Not can reply to this message. Anha Network or other Anha cloud services will send your reply to the appropriate message recipient(i) and link it to its corresponding document. SAP Anha stores your contact information (email and name)         Resorts World at Sentosa Pte Ltd sent a new order         Your customer sends their orders through Ariba Network. You'll get a FREE Ariba Network standard account to process this order. Hyou have an account, you can use it and log in now.         Process order |  |  |  |  |  |
| <ul> <li>Click on "Sign up" to create a new Standard Account.</li> <li>The registration page will be displayed.</li> <li>Click on "Log in" if you have an existing Standard Account.</li> <li>The Ariba Network Login page will be displayed.</li> </ul> | Join your customer on Ariba Network!<br>Signup or Search your company<br>Already have an account? Log in<br>Strengthen relationships<br>Collaborate with your customer on the<br>same secure network.<br>Collaborate with your customer on the<br>Collaborate with your customer on the<br>Connect faster<br>Exchange documents electronically and<br>Streamline communications.<br>Collaborate Streamline communications.<br>Collaborate Streamline communications.<br>Collaborate Network standard account is Free                                                                                                    |  |  |  |  |  |
|                                                                                                    | Learn more                                                                                                    |  |  |  |  |  |

### PRIVATE & CONFIDENTIAL

## Standard Account (SA)

| Process                                                                                           | How does it look like?                                                                                                    |
|---------------------------------------------------------------------------------------------------|----------------------------------------------------------------------------------------------------|
| For new account, complete your Company Information.                                               | Company information  Company Name:*  Country:* United States: [USA]  I vulticed States: [USA]  I vulticed States: [USA]  I vulticed States: [USA]  Country:* Line 1  Line 2  Line 3  City:*  Line 3  City:*  Line 4  Line 4  L |
| Enter your user information.                                                                      | State: Alabama   Jp:   User account information     Name:   First Name   Last Name   First Name   Last Name   Must be in ansk formution     Must be in ansk formution                                                                                                    |
| Select the "Terms of Use" check-box and click on "Register".                                      | Customers to:  Customers to:  Custom |
| Provide your Ariba Network (AN) ID to RWS<br>VAS Team.<br>(Email : <u>procvas@RWSentosa.com</u> ) | Ariba will make your company profile, which includes the basic company information, available for new business opportunities to other companies. If you want to hide your company profile, you can do so anytime by editing the profile visibility settings on the Company Profile page after you have finished your registration.<br>By clicking the Register button, you expressly acknowledge and give consent to Ariba for your data entered into this system to be transferred outside the European Union, Russian Federation or other jurisdiction where you are located to Ariba and the computer systems on which the Ariba services are hosted (located in various data centers globally), in accordance with the Ariba Privacy Statement, the Terms of Use, and applicable law.<br>You have the right to access and modify your personal data from within the application, by contacting the Ariba administrator within your organization or Ariba, Inc. This consent shall be in effect from the moment it notified in the system has previously been captured by your organization in a separate data repository residing within the Russian Federation. You also expressly confirm that any of your personal data entered or modified in the system has previously been captured by your organization in a separate data repository residing within the Russian Federation.<br>I have read and agree to the Terms of Use<br>I have read and agree to the SAP Ariba Privacy Statement.                                                                                                    |

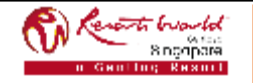

**PRIVATE & CONFIDENTIAL**